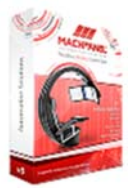

# MACHSOL

| DOCUMENT NAME  | MachPanel v.7 Integration Guide – Storefront Integration with Provider Website |
|----------------|--------------------------------------------------------------------------------|
| DOCUMENT #:    | MP108                                                                          |
| REVISION       | 03                                                                             |
| EFFECTIVE DATE | December 27, 2022                                                              |
| DEPARTMENT     | ENTERPRISE SERVICES & SUPPORT                                                  |

## **Copyright Information**

This document is provided for informational purposes only and MachSol makes no warranties, either express or implied, in this document. Information in this document, including URL and other Internet Web site references, is subject to change without notice. The entire risk of the use or the results from the use of this document remains with the user.

This document does not provide you with any legal rights to any intellectual property in any MachSol product. You may copy and use this document for your internal, reference purposes.

© 2023 MachSol Inc.

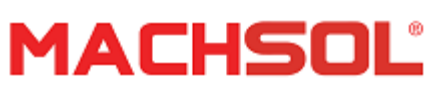

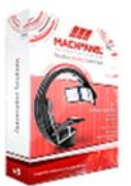

# MachPanel v.7 Storefront Integration with Provider's Website

#### 1 Introduction

MachPanel integration with your (Provider's) website allows your clients to have one control panel login once they have ordered products. They would buy say a domain and hosting package via MachPanel, set up payment and then are given a login to their control panel where it's all managed. Most of all Providers do not have to worry about the look and feel part because MachPanel supports complete customization (themes, CSS) in this respect. It can easily customize the look and feel of the order form according to Provider's taste and need. Please see Customizing Order Form for details.

Create a new order form as shown below then click Launch Store.

| Home > System        | Configuration > Store Configuration  |                |                            |
|----------------------|--------------------------------------|----------------|----------------------------|
| Store Configuration  | 1                                    |                |                            |
| Order Forms          |                                      |                |                            |
| Operations           | 1                                    |                |                            |
| New Order Form       |                                      |                |                            |
| Settings             |                                      |                |                            |
| Enable email verific | ation for new customer registration: |                |                            |
| Sava                 |                                      |                |                            |
| Jave                 |                                      |                | Launch/Edit exisitng store |
| ID II                | Order Form Name II                   | Domain Allowed | Options                    |
| 22                   | Demo Store Form                      | No             | Launch Store Edit Delete   |

#### 2 MachPanel Storefront

After the client selects the desired product from Provider's products listing and categories (on the website) by clicking on let's say "Buy" or "Purchase" button. He/she will be directed to the MachPanel' s Storefront order form which is shown as under.

| Μ | ACHSOL              | 0 |
|---|---------------------|---|
|   | Cloud Hosting Store |   |
|   | Cloud Host Store    |   |

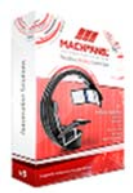

USD 0.00 USD 0.00 USD 0.00

English

Locale: English

mary

| Misc. Product                                                                                                    | Active Directory                                                                                                    | Exchange Hosting<br>Excel<br>to a set of the set of the set | Order 5<br>Items (<br>Estimat<br>Total: | ium<br>0):<br>ed 1 |
|----------------------------------------------------------------------------------------------------|----------------------------------------------------------------------------------------------------|----------------------------------------------------------------------------------------------------|-----------------------------------------|--------------------|
| SharePoint Hosting<br>www.example.com<br>Make your selection from unmatched<br>Moroant SharePoint Service plans that<br>after optimum performance for site<br>hosting, sharing and collaboration.                                                                                                    | Dynamics CRM Hosting                                                                                                    | Skype4B Hosting<br>Constraints<br>Microsoft Skype4B Hosting, service<br>pace regristion productive, Seek from<br>totowing array of available options.                                                                                                    |                                         |                    |
| VPS Hosting<br>EXPENDING Service packages that you<br>can rely on to maximize your organization<br>productively, select from following array of<br>available options.                                                                                                    | Microsoft CSP Hosting<br>Microsoft CSP Hosting, service packages<br>that you can rely on to maximize your<br>organization productively. Select from<br>following array of available options. | Work Folders Hosting                                                                                                    |                                         |                    |
| RDS Hosting<br>with the second second s |                                                                                                    |                                                                                                    |                                         |                    |
|                                                                                                    |                                                                                                    |                                                                                                    |                                         |                    |

**2.1 Store Front User Interface** MachPanel Store Front interface comprises of:

- 1. Login and Register toolbar
- 2. Products Toolbar
- 3. Header
- 4. Footer
- 5. Products Section

#### 2.1.1 Login and Register toolbar

It shows the title of the store. Your end customers can register and login to their accounts. It provides and displays options for selecting a Locale and Language.

#### 2.1.2 Products Toolbar

This toolbar provides what type of product are available to the end user. It is used to select product categories namely:

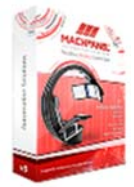

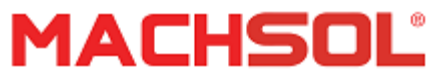

- 1. Domain Registration
- 2. Shared Hosting
- 3. Misc Hosting
- 4. Exchange Hosting
- 5. Skype for Business Hosting
- 6. SharePoint Hosting
- 7. Dynamics CRM Hosting
- 8. VPS Hosting
- 9. Microsoft CSP Hosting
- 10. Work Folders Hosting
- 11. RDS Hosting

#### 2.1.3 Header

This will display the header of your order form.

#### 2.1.4 Footer

This will display the footer of your order form.

#### 2.1.5 Products Section

In this section you can see all the service plan offering for a particular / selected product which shows the details of the plans available for selling along with their prices.

| ] ()                                                                                                    | <b>0</b>                                                     | 0            |                             |  |
|----------------------------------------------------------------------------------------------------|--------------------------------------------------------------|--------------|-----------------------------|--|
| Microsoft Exchange Email Hosting:<br>The most powerful and reliable email hosting packages made just for y | rou. Choose from our most popular email hosting plans below. | Back to Home | Order Summary<br>Items (0): |  |
| 2 Org. 2 Mbx.                                                                                              | Exchange 2019 Unlimited Enterprise Plus<br>SPLA              |              | Estimated Tax:<br>Total:    |  |
| Notitiy                                                                                                    | Westy -                                                      |              |                             |  |
| Price: USD 0.00                                                                                            | Price: USD 0.00                                              |              |                             |  |
| Purchase Now                                                                                               | Purchase Now                                                 |              |                             |  |
| 2 Orn. 2 Mbv.                                                                                              | Exchange 2019 Entermise Plus SPLA                            |              |                             |  |

- Service Plan Name: This shows/Display the name of products /Plans available.
- Billing Cycle: The billing cycle is shown as Annual, Monthly, and Weekly etc.
- **Setup Price/Price:** The shows the setup price/price of the Product.
- **Purchase Now:** Click this button to purchase your desired product.

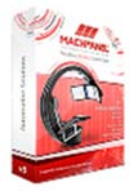

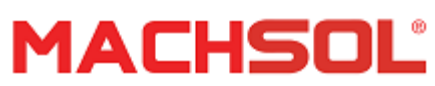

#### **3** Storefront Integration

MachPanel has the option to enable a panel login link for the client to take your clients from their billing account directly to their panel account. The system works through sending HTML parameters (aka.variables) to the purchase routine to initiate a sale, whether they are sent by a HTML submission form or a direct purchase link.

Integration involves accessing these variables directly. Certain steps can be skipped based upon your requirements. This can be accomplished by creating direct links to the cart by copying them and following Storefront variables will be required for successful integration.

| Variable Name | Description                                                                                                    |  |
|---------------|----------------------------------------------------------------------------------------------------|--|
| OFID          | This variable relates to order form id                                                                                                    |  |
| PDID          | This variable relates to Payment group id                                                                                                    |  |
| РТуре         | This variable corresponds to the package type Possible values are:<br>1=Shared Hosting<br>2=Misc. Product<br>13=Software Product<br>14=CRM Hosting Product<br>5=Dedicated Server Hosting<br>15=AddOn Product<br>16=Microsoft Exchange<br>8=SSL Products<br>10=Domain Name Products<br>17=Microsoft SharePoint<br>18=Microsoft Office Communication Server |  |
|               | 19=VPS Hosting                                                                                                    |  |
| Туре          | This variable relates to the type of domain order. In case of transfer order Type is                                                                                                    |  |
|               | "Transfer"                                                                                                    |  |
| Domain        | Domain name variable to register or transfer with Top Level Domain (TLD) e.g.                                                                                                    |  |
| Domain        | hostbreak.com (Meant for single domain order only)                                                                                                    |  |
| Deskid        | Variable describing the Package Id to be purchased. (Package ids are separated by                                                                                                    |  |
| Packid        | commas ",")                                                                                                    |  |

Storefront variables and their description are as under:

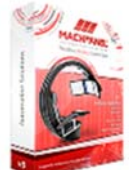

# MACHSOL

|       | Relates to the Billing cycle or duration. (Comma "," separated package ids |
|-------|----------------------------------------------------------------------------|
|       | correspond to selected packages)                                           |
|       | Possible values are:                                                       |
|       | 1=Weekly,                                                                  |
|       | 2= 2 Weeks,                                                                |
|       | 3=3 Weeks,                                                                 |
|       | 4=Monthly,                                                                 |
|       | 5=2 Months,                                                                |
|       | 6=Quarterly,                                                               |
|       | 7=Bi-Annual,                                                               |
| Cycle | 8=Annual,                                                                  |
| ,     | 9=2 Years,                                                                 |
|       | 10=3 Years,                                                                |
|       | 11=4 Years,                                                                |
|       | 12=5 Years,                                                                |
|       | 13=6 Years,                                                                |
|       | 14=7 Years,                                                                |
|       | 15=8 Years,                                                                |
|       | 16=9 Years,                                                                |
|       | 17=10 Years,                                                               |
|       | 18=Once                                                                    |

### 4 Examples

Storefront variables work by sending the customer from your website to the MachPanel Storefront with order ID. By setting the Storefront variables directly, you can easily skip unnecessary steps and point the desired page.

### 4.1 Shared Hosting Example

Let's consider the case if:

You want to direct your client who has opted for Shared hosting (Ptype=1) package with Order form (OFID =24), Payment Group ID (PGID=1) with monthly payment cycles (Cycle=4) and packages of (Packid=169,183). The corresponding Url will look like this:

http://www.providerwebsite.com:8080/Store/Products.aspx?Ptype=1&OFID=24&PGID=1&Cycle=4&PackId=169,1 83

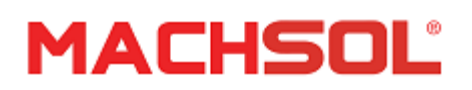

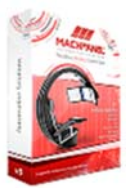

#### 4.2 Domain Registration

Now consider if:

You want to direct your client who has opted for Domain ownership (Ptype=10) with Order form (OFID=4). Client wants to transfer (Type=transfer) the domain (www.clientdomain.info) as well and he wants the billing to be done annually (Cycle=8). The corresponding Url will look like this:

http://www.providerwebsite.com/Store/Products.aspx?Ptype=10&OFID=4&Type=transfer&Domain=w ww.clientdomain.info&Cycle=8&Checked=true Checked=true when transfer domain is available.

#### **4.3 Reseller Hosting**

Now consider if: You want to direct your client who has opted for Reseller Hosting (Ptype=2) with Order form (OFID =1) with two packages namely, Sample Reseller and Test Reseller (PackId=178,180) with monthly and 3Weekly billing respectively for each package (Cycle= 4,3). The corresponding Url will look like this:

# http://www.providerwebsite.com:8080/Store/Products.aspx?Ptype=2&OFID=1&Cycle=4,3&PackId=178, 180

Similar approach can be followed for other options/packages as well.

#### 5 Customizing Order Form

It is very easy to customize look & feel of your order forms by customizing the store template in your/Template directory. Follow the instructions below:

- Go to path: Home > System Configuration > Store Configuration.
- Click Edit in front of Order Form

| Configurations                |                                   |   |                                      |        |
|-------------------------------|-----------------------------------|---|--------------------------------------|--------|
| * Order Form Name:            | Demo Store Form                   |   |                                      |        |
| * Payment Groups:             | US Dollar<br>Euro<br>Ruble<br>IDR |   |                                      |        |
| * Store title:                | Cloud Host Store                  |   |                                      |        |
| * Pay by Cheque Allowed :     | Yes                               |   |                                      |        |
| * Pay by Bank Draft Allowed : | Ves                               | • |                                      |        |
| Pay by Invoice Allowed:       | Yes                               | • |                                      |        |
| Locale                        | English                           |   | Hide from Store                      |        |
| Language:                     | English                           | • | Hide from Store                      |        |
| * Continue Shopping URL:      | https://supportpanel.machsol.com/ |   |                                      |        |
| * Terms URL:                  | https://supportpanel.machsol.com/ |   | https://supportpanel.machsol.com/    | Remove |
|                               | Example: Support Policy           |   | Example: http://domain.com/terms.htm |        |
|                               | Add More Terms                    |   |                                      |        |

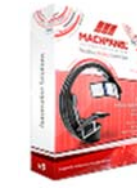

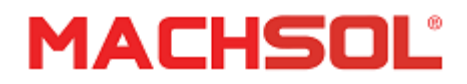

• Check option for **Header** and **Footer** as shown below:

| ader:                                                                                                    | Show Header                                                                                                    |   |
|----------------------------------------------------------------------------------------------------|----------------------------------------------------------------------------------------------------|---|
| Font Verdana v Size 2 (10 pt) v                                                                                                    |                                                                                                    |   |
| Joud Hosting Store                                                                                                    |                                                                                                    | _ |
|                                                                                                    |                                                                                                    |   |
|                                                                                                    |                                                                                                    |   |
|                                                                                                    |                                                                                                    |   |
| Design mode HTML text                                                                                                    |                                                                                                    |   |
|                                                                                                    |                                                                                                    |   |
| ter:                                                                                                    | Show Footer                                                                                                    |   |
| Font Verdana v Size 2 (10 pt) v                                                                                                    | ✓     Show Footer       B     I     U     min       x <sup>1</sup> x <sub>3</sub> I     X                                                                                                    |   |
| Font Verdana V Size 2 (10 pt) V                                                                                                    | Show Footer<br>$B \begin{bmatrix} I \\ U \\ \hline \hline \hline \end{bmatrix} \xrightarrow{a} \begin{bmatrix} x^{1} \\ x_{1} \end{bmatrix} \begin{bmatrix} I \\ \hline \\ \hline \\ \hline \end{bmatrix} \xrightarrow{a} \begin{bmatrix} y \\ U \\ \hline \end{bmatrix} \xrightarrow{a} \begin{bmatrix} y \\ U \\ \hline \end{bmatrix} \xrightarrow{a} \begin{bmatrix} y \\ \hline \end{bmatrix} \xrightarrow{a} \begin{bmatrix} y \\ \hline \end{bmatrix} \xrightarrow{a} \begin{bmatrix} y \\ \hline \end{bmatrix} \xrightarrow{a} \begin{bmatrix} y \\ \hline \end{bmatrix} \xrightarrow{a} \begin{bmatrix} y \\ \hline \end{bmatrix} \xrightarrow{a} \begin{bmatrix} y \\ \hline \end{bmatrix} \xrightarrow{a} \begin{bmatrix} y \\ \hline \end{bmatrix} \xrightarrow{a} \begin{bmatrix} y \\ \hline \end{bmatrix} \xrightarrow{a} \begin{bmatrix} y \\ \hline \end{bmatrix} \xrightarrow{a} \begin{bmatrix} y \\ \hline \end{bmatrix} \\ \hline \hline \end{bmatrix} \xrightarrow{a} \begin{bmatrix} y \\ \hline \end{bmatrix} \xrightarrow{a} \begin{bmatrix} y \\ \hline \end{bmatrix} \hline \hline \hline \end{bmatrix} \xrightarrow{a} \begin{bmatrix} y \\ \hline \end{bmatrix} \hline \hline \hline \hline \hline \hline \hline \hline \hline \hline \hline \hline \hline \hline \hline \hline \hline$ |   |
| Font Verdana V Size 2 (10 pt) V                                                                                                    | ✓     Show Footer       B     I     U     I     I                                                                                                    | - |
| Font Verdana  → Size 2 (10 pt)  →                                                                                                    | B     I     I <td></td>                                                                                                    |   |
| Font Verdana v Size 2 (10 pt) v<br>C 2 1 X P C C 1 V V V V V V V V V V V V V V V V V                                                                                                    | Show Footer<br>B I U the x' X S I X 2 X<br>E I I I I I I I I I I I I I I I I I I I                                                                                                    |   |
| Font Verdana                                                                                                    |                                                                                                    |   |
| Font Verdana v Size 2 (10 pt) v<br>• • • I X P & B I M / I II                                                                                                    |                                                                                                    |   |
| ter:<br>Font verdana v Size 2 (10 pt) v<br>♥ ♥ : ★ @ @ @ : ■ ♥ ♪ : I                                                                                                    |                                                                                                    |   |
| Font Verdana VSize 2 (10 pt) Verdana VSize 2 (10 pt) Verdana VSize 2 (10 pt) VERDE VERDE V | Show Footer                                                                                                    |   |

• After creating an Order Form, you can also customize the Text for your store.

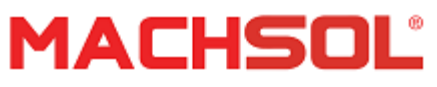

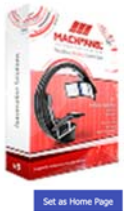

| Home > System Configuration > Store Configuration |                                                                                                    | Set as Home Page |
|---------------------------------------------------|----------------------------------------------------------------------------------------------------|------------------|
| Store Configuration                               |                                                                                                    |                  |
| Order Forms Configure Order Form Custom Text      |                                                                                                    |                  |
| Configurations                                    |                                                                                                    |                  |
| Select Language:                                  | English                                                                                                    | Use Default Text |
| Domain Registration Menu:                         | Domain Registration                                                                                                    |                  |
| Domain Registration Title:                        | Domain Resistration / Transfer                                                                                                    |                  |
| Domain Registration Description:                  | Register or Transfer your domain name for one low price and take control of your domains through our domains control panel.          |                  |
|                                                   |                                                                                                    |                  |
| Shared Hosting Menu:                              | Shared Hosting                                                                                                    |                  |
| Shared Hosting Title:                             | Shared Web Hosting Plans                                                                                                    |                  |
| Shared Hosting Description:                       | The most powerful and feature rich web hosting packages made just for you. Choose from our most popular website hosting plans below. |                  |
|                                                   | A                                                                                                    |                  |
|                                                   |                                                                                                    |                  |